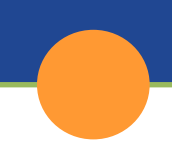

# CalSAWS | Editing the RE Due Month

# Fact Sheet

## Purpose

The purpose of this Fact Sheet is to provide instructions on how to edit the RE Due Month for a program.

### What Should You do?

Supervisors/Admin should review the user's assigned security group. **Redeter Due Month Edit** security group is assigned to take the below actions.

| ele  | ect Security G            | roup                                                                                        |
|------|---------------------------|---------------------------------------------------------------------------------------------|
| Refi | ne Your Search            | Cancel                                                                                      |
| ear  | ch Results Summary        | Results 1 - 1 o                                                                             |
| •    | Security Group            | Group Description                                                                           |
|      | Redeter Due Month<br>Edit | Allows the worker to edit the RE Due Month field on the CalWORKs and CalFresh Deta<br>pages |
|      |                           |                                                                                             |

#### How to Edit the RE Due Month:

- 1. Navigate to the **Case Summary** page within the context of a case.
- 2. Click the **View Details** button in the program block (in this example, we will edit the CalFresh RE Due Month).

Select

| Placer<br>PAT | Case Info Eligibility Er        | npl. Child Care<br>vices  | Resource<br>Databank | Fiscal             | Special<br>Units | Reports | Client<br>Corresp. | Admin Too |
|---------------|---------------------------------|---------------------------|----------------------|--------------------|------------------|---------|--------------------|-----------|
|               |                                 |                           |                      |                    |                  |         |                    |           |
|               | ← CalFresh                      |                           |                      |                    |                  |         |                    |           |
|               | Worker:<br>Worker ID:           |                           | Primary<br>Applica   | /<br>nt/Recipient: |                  |         |                    |           |
|               | Program Status:                 | Active                    |                      | Langua             | ge:              |         |                    |           |
|               | RE Due Month:                   | 08/2023 Re-Eva            | luate                | Phone I            | Number:          |         |                    |           |
|               | Reporting Type:                 | Semi-Annual Rep           | orting               | Email:             |                  |         |                    |           |
|               | SAR Due Month:                  | 02/2023                   |                      | Payee:             |                  |         |                    |           |
|               | Aid Code:                       | 30 - CW-All Othe<br>(Fed) | r Families           | Applica            | tion Date:       | 03/1    | 8/2020             |           |
|               | Meets ESAP Criteria:            |                           |                      |                    |                  |         |                    |           |
|               | Public Assistance<br>Indicator: | Yes                       |                      |                    |                  |         |                    |           |
|               | FBU:                            | 0                         |                      |                    |                  |         |                    |           |
|               | Name                            | Role                      | Role R               | eason              | Status           | Statu   | is Reason          |           |
|               |                                 | MEM                       |                      |                    | Active           |         |                    |           |
|               |                                 | MEM                       |                      |                    | Active           |         |                    |           |
|               |                                 | MEM                       |                      |                    | Active           |         | _                  |           |
|               |                                 |                           |                      |                    |                  |         | Vie                | w Details |

3. Click the **Edit** button on the **<Program> Detail** page. The most current RE record will display.

| Placer<br>PAT             | Case Info                                 | Eligibility | Empl.<br>Services | Child Care | Resource<br>Databank | Fiscal | Special<br>Units     | Reports             | Client<br>Corresp. | Admin Tools |  |  |
|---------------------------|-------------------------------------------|-------------|-------------------|------------|----------------------|--------|----------------------|---------------------|--------------------|-------------|--|--|
| Case Summary              | CalFresh Detail                           |             |                   |            |                      |        |                      |                     |                    |             |  |  |
|                           | *- Indicates required fields View History |             |                   |            |                      |        | Issuance Method Edit |                     |                    | Close       |  |  |
| Case Number:              | Date: *                                   |             |                   |            |                      |        |                      |                     |                    |             |  |  |
| Person Search             | 03/01/2023                                |             |                   |            |                      |        |                      |                     |                    |             |  |  |
| EBT Account Search        | BT Account Search Program Information     |             |                   |            |                      |        |                      |                     |                    |             |  |  |
| Application Registration  | Status: *                                 |             |                   | Sta        | Status Reason:       |        |                      | Source: *           |                    |             |  |  |
| Case Summary              | Active                                    |             |                   |            |                      |        |                      | Self-Service Portal |                    |             |  |  |
| Contact                   | Application Date: *                       |             |                   | RE         | RE Begin Month:      |        |                      | RE Due Month: *     |                    |             |  |  |
| Authorized Representative | 03/18/2020                                |             |                   | 03/        | 03/2023              |        |                      | 08/2023             |                    |             |  |  |
| Application Questions     | Reporting Type:                           |             |                   | SAI        | SAR Due Month:       |        |                      |                     |                    |             |  |  |
| Negative Action           | Semi-Annual Reporting                     |             |                   | 02/        | 02/2023              |        |                      |                     |                    |             |  |  |
| New Program               | Public Assistance Indicator:              |             |                   |            |                      |        |                      |                     |                    |             |  |  |
| New Person                | Y                                         |             |                   |            |                      |        |                      |                     |                    |             |  |  |
| Hide Person               | Automatically Reassign When Activated:    |             |                   |            |                      |        |                      |                     |                    |             |  |  |
| EBT Account List          | No                                        |             |                   |            |                      |        |                      |                     |                    |             |  |  |
| Issuance History          |                                           |             |                   |            |                      |        |                      |                     |                    |             |  |  |

- 4. Enter the correct **<Month>** in the **RE Due Month** field.
- 5. Click the **Save and Return** button. The RE Begin Month will be adjusted based on RE Due Month and Reporting type.

| Placer<br>PAT             | Case Info                                 | Eligibility   | Empl.<br>Services | Child Care | Resource<br>Databank | Fiscal | Special<br>Units | Reports       | Client<br>Corresp. | Admin Tools |  |  |
|---------------------------|-------------------------------------------|---------------|-------------------|------------|----------------------|--------|------------------|---------------|--------------------|-------------|--|--|
| Case Summary              | CalFresh Detail                           |               |                   |            |                      |        |                  |               |                    |             |  |  |
|                           | *- Indicates required fields View History |               |                   |            |                      |        |                  | Save and      | Cancel             |             |  |  |
| Case Number:              | Date: *                                   |               |                   |            |                      |        |                  |               |                    |             |  |  |
| Person Search             | 03/01/2023                                |               | /iew Date         |            |                      |        |                  |               |                    |             |  |  |
| EBT Account Search        | Program                                   | n Informati   | on                |            |                      |        |                  |               |                    |             |  |  |
| Application Registration  | Status:                                   | *             |                   | Sta        | tus Reason:          |        | S                | ource: *      |                    |             |  |  |
| Case Summary              | Active                                    |               |                   |            |                      |        | S                | elf-Service P | ortal              |             |  |  |
| Contact                   | Applicat                                  | ion Date: *   |                   | RE         | Begin Month          | 1:     | R                | E Due Mont    | :h: <b>*</b>       |             |  |  |
| Authorized Representative | 03/18/20                                  | 20 Edit       |                   | 03/        | 2023                 |        |                  | 8/2023        |                    |             |  |  |
| Application Questions     | Reportin                                  | na Type:      |                   | SAL        | R Due Month          |        |                  |               |                    |             |  |  |
| Negative Action           | Semi-An                                   | nual Reportir | a                 | 02/        | 2023                 |        |                  |               |                    |             |  |  |
| New Program               | Dublic A                                  | ssistance I   | ndicator          | 027        | LULU                 |        |                  |               |                    |             |  |  |
| New Person                | Public A                                  | ssistance I   | indicator.        |            |                      |        |                  |               |                    |             |  |  |
| Hide Person               |                                           | daalla Da     | -i 14/1           |            |                      |        |                  |               |                    |             |  |  |
| EBT Account List          | No V                                      | tically Reas  | sign When         | Activated: |                      |        |                  |               |                    |             |  |  |